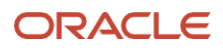

# 10 Steps to Launch a Secure Cloud Computing Architecture (SCCA) Landing Zone

How to deploy Oracle's Cloud Native SCCA Landing Zone

January, 2024, Version [1.0] Copyright © 2024, Oracle and/or its affiliates Public

### **Purpose statement**

This document provides 10 simple steps to configure your Oracle Cloud Native SCCA Landing Zone.

### Disclaimer

This document is for informational purposes only and is intended solely to assist you in planning for the implementation and upgrade of the product features described. It is not a commitment to deliver any material, code, or functionality, and should not be relied upon in making purchasing decisions. The development, release, and timing of any features or functionality described in this document remains at the sole discretion of Oracle. This document may reference products/services or security controls that currently are in the process of obtaining DISA Impact Level 5 provisional authorization. Due to the nature of the document, it may not be possible to include all features described in this document. For additional information specific to certain Oracle Cloud Services with DISA Impact Level 5 authorization, please refer to this informational website, located at: <u>Oracle Cloud US Federal Cloud with DISA Impact Level 5 Authorization</u>.

### **Table of Contents**

| Step 1 Get Started                          | 4  |
|---------------------------------------------|----|
| Step 2 Stack Configuration                  | 5  |
| Step 3 Configure Variables                  | 6  |
| Step 4 Compartment Configuration            | 7  |
| Step 5 Identity and Access Management (IAM) | 7  |
| Step 6 Monitoring Variables                 | 8  |
| Step 7 Security Variables                   | 8  |
| Step 8 Network Variables                    | 9  |
| Step 9 Workload Variables                   | 9  |
| Step 10 Confirmation                        | 10 |
| GitHub Deployment                           | 11 |

### **Step 1 Get Started**

Log in to Oracle Cloud Console.

Select the Navigation Menu and select Developer Services, then Stacks under the Resource Manager heading.

| Compute<br>Compute<br>Storage<br>Networking<br>Oracle Database<br>Databases<br>Analytics & Al<br>Developer Services<br>Identity & Security<br>Observability & Management<br>Hybrid<br>Migration<br>Billing & Cost Management<br>Governance & Administration<br>Marketplace | Kubernetes Clusters (OKE)<br>Container Registry<br>Artifact Registry<br>Functions<br>Applications<br>Pre-Built Functions<br>APEX Application Development<br>APEX Instances<br>APIX Instances<br>API Management<br>Gateways<br>APIs<br>Application Integration<br>Integration<br>Notifications<br>Email Delivery | Visual Builder Studio<br>Visual Builder<br>DevOps<br>Overview<br>Projects<br>Resource Manager<br>Overview<br>Stacks<br>Jobs<br>Private Templates<br>Configuration Source Providers<br>Private Endpoints | SDK<br>CLI<br>PowerShell<br>Terraform<br>Ansible<br>Docs<br>Content Management<br>Overview<br>Instances | Compute<br>VMware Solution<br>Autonomous Database<br>Oracle NoSQL Database<br>Logging<br>Streaming<br>Connector Hub<br><b>Heip</b><br>OCI Developer Guide<br>OCI Developer Tutonals<br>Set up CLI<br>REST APIs<br>Developer Community<br>Developer Live |
|----------------------------------------------------------------------------------------------------|----------------------------------------------------------------------------------------------------|----------------------------------------------------------------------------------------------------|----------------------------------------------------------------------------------------------------|----------------------------------------------------------------------------------------------------|
|----------------------------------------------------------------------------------------------------|----------------------------------------------------------------------------------------------------|----------------------------------------------------------------------------------------------------|----------------------------------------------------------------------------------------------------|----------------------------------------------------------------------------------------------------|

Select your **Compartment** for deployment on the left dropdown menu.

#### Click Create Stack.

| E ORACLE Cloud stack           | ε                           |                                                            |                                      | US DoD East (Ashburn) 🗸 🕢 🗇 🤀                                |
|--------------------------------|-----------------------------|------------------------------------------------------------|--------------------------------------|--------------------------------------------------------------|
| Resource Manager               | Stacks in pse               | devoc3 (root) Compartme                                    | ent                                  |                                                              |
| Overview                       | (i) Templates are not       | w available for creating stacks. Use a template to c       | leploy cloud resources from a provic | led Terraform configuration.                                 |
| Stacks<br>Jobs                 | A stack is a Terraform cont | fig <u>uration</u> that you can use to provision and manag | e your OCI resources. To provision t | he resources defined in your stack, apply the configuration. |
| Private templates              | Create stack                |                                                            |                                      |                                                              |
| Configuration source providers | Name                        | Description                                                | State                                | Created                                                      |
| Private endpoints              |                             |                                                            | No items                             |                                                              |
| ist scope                      |                             |                                                            |                                      | Showing 0 stacks 🛛 < Page 1 >                                |
| compartment                    |                             |                                                            |                                      |                                                              |
| psedevoc3 (root)               |                             |                                                            |                                      |                                                              |
| ag filters add I clear         |                             |                                                            |                                      |                                                              |
| o tag filters applied          |                             |                                                            |                                      |                                                              |
|                                |                             |                                                            |                                      |                                                              |
|                                |                             |                                                            |                                      |                                                              |
|                                |                             |                                                            |                                      |                                                              |

# **Step 2 Stack Configuration**

Select the **Template** radio button. Click *Select Template*. Select the **Architecture** tab. Select **OCI Cloud Native SCCA Landing Zone**.

| E ORACLE Cloud                                                                     | stack                                                                                                    | US DoD East (Ashburn) 🗸                              | ⊡ ↓ ? ⊕ 9                               |
|------------------------------------------------------------------------------------|----------------------------------------------------------------------------------------------------|------------------------------------------------------|-----------------------------------------|
| Create stack                                                                       |                                                                                                    |                                                      | Help                                    |
| <ul> <li>Stack information</li> <li>Configure variables</li> <li>Review</li> </ul> | A stack is a Terratorm configuration that you can use to provision and manage your OCI resources. To provision the resour<br>stack, apply the configuration.<br>Choose the origin of the Terraform configuration. The Terraform configuration outlines the cloud resources to provision for the<br>Vy configuration<br>Upload Terraform configuration files.<br>Implate<br>Select an Chale-provided template or private template.<br>Select an Chale-provided template or private template.<br>Select an Chale-provided template or private template.<br>Select an Chale-provide template or private template.<br>Select an Chale-provided template or private template.<br>Select an Chale-provident from Bitacket Cloud, Bitbucket Server, DevOps, GitHub, or GitLab.<br>Stisting compartment<br>Create a stack that captures resources from the selected compartment (resource discovery).<br>Stack configuration @<br>Terraform configuration source<br>Select = Object Storage bucketip file<br>Corp a folder. Browsee | ces defined in your<br>this stack. <u>Learn more</u> |                                         |
|                                                                                    | Custom providers                                                                                                    |                                                      |                                         |
| Next <u>Cancel</u>                                                                 |                                                                                                    |                                                      |                                         |
| Terms of Use and Privacy Cookie Pret                                               | ferences                                                                                                    | Copyright © 2024, Oracle and                         | or its affiliates. All rights reserved. |

| ORACLE Clor                                                                                      | UC Search resources, services, and                                                                                                   | Marketplace                                                       | US DoD East (Ashburn) 🗸                                                       | ☑ ♫ ② ⊕ (                                |
|--------------------------------------------------------------------------------------------------|----------------------------------------------------------------------------------------------------|-------------------------------------------------------------------|-------------------------------------------------------------------------------|------------------------------------------|
| Create stack                                                                                     |                                                                                                    | Browse templates                                                  |                                                                               |                                          |
| <ol> <li>Stack information</li> <li><u>Configure variables</u></li> <li><u>Review</u></li> </ol> | Select a Terraform configuration from I<br>Existing compartment<br>Create a stack that captures resources<br>Stack configuration (i) | Quickstarts Service                                               | Architecture Private a Terraform configuration using multiple cloud services. |                                          |
|                                                                                                  |                                                                                                    | Template name D                                                   | escription                                                                    |                                          |
|                                                                                                  | Custom providers                                                                                                    | OCI Cloud Native C<br>SCCA Landing<br>Zone                        | CI Cloud Native SCCA Landing Zone                                             | ~                                        |
|                                                                                                  | Use custom Terraform pro                                                                                                    | Oracle Enterprise C<br>Landing Zone v2 -<br>Workload<br>Expansion | racle Enterprise Landing Zone v2 - Workload Expansion                         | ~                                        |
|                                                                                                  | Name Optional                                                                                                    | Oracle Enterprise C<br>Landing Zone v2                            | racle Enterprise Landing Zone v2                                              | ~                                        |
| Next <u>Cancel</u>                                                                               |                                                                                                    | Select template Cancel                                            |                                                                               |                                          |
| rms of Use and Privacy Cookie                                                                    | Preferences                                                                                                    |                                                                   | Copyright © 2024, Oracle a                                                    | nd/or its affiliates. All rights reserve |

# **Step 3 Configure Variables**

Update the optional variables such as **Stack Name**, then click **Next**.

| <b>ORACLE</b> Clo                               | Ud Search resources, services, and Marketplace                                                                                                    | US DoD East (Ashburn) 🗸 🗔 🎊 🛞 🜐                                   |
|-------------------------------------------------|----------------------------------------------------------------------------------------------------|-------------------------------------------------------------------|
| Create stack                                    |                                                                                                    | Hel                                                               |
| 1 Stack information                             | Stack configuration (i)                                                                                                    |                                                                   |
| 2 <u>Configure variables</u><br>3 <u>Review</u> | ORACLE         OCI Cloud Native SCCA Landing Zone           SCCA         Landing         OCI Cloud Native SCCA Landing Zone           Zone         OCI Cloud Native SCCA Landing Zone | Change template                                                   |
|                                                 | Working directory                                                                                                    |                                                                   |
|                                                 | Use Terraform configuration files in the root folder                                                                                                    | \$                                                                |
|                                                 | The file path to the directory from which to run Terraform                                                                                                    |                                                                   |
|                                                 | Custom providers Use custom Terraform providers Store custom Terraform providers in a bucket.                                                                                         |                                                                   |
| Next <u>Cancel</u>                              |                                                                                                    |                                                                   |
| rms of Use and Privacy Cookie                   | Preferences                                                                                                    | Copyright © 2024, Oracle and/or its affiliates. All rights reserv |

Configure the **Provider Variables** as needed. The **Secondary Region** field is required.

| Create stack         |                                                                                                    | Help |
|----------------------|----------------------------------------------------------------------------------------------------|------|
| Stack information    | Api Fingerprint Optional                                                                                                    |      |
| Configure variables  | Value not required in Oracle Resource Manager.                                                                                                    |      |
| Kan Takan            | The fingerprint of API                                                                                                    |      |
|                      | Api Private Key Path Optional                                                                                                    |      |
|                      | Value not required in Oracle Resource Manager.                                                                                                    |      |
|                      | The local path to the API private key                                                                                                    |      |
|                      | Region                                                                                                    |      |
|                      | us-gov-ashburn-1                                                                                                    |      |
|                      | the OCI region LZ is deployed to.                                                                                                    |      |
|                      | Secondary Region                                                                                                    |      |
|                      | us-phoenix-1                                                                                                    |      |
|                      | the OCI region for data backup.                                                                                                    |      |
|                      | Tenancy OCID Optional                                                                                                    |      |
|                      | ocid 1. ten ancy. oc 3aaaaaaaaa aaa ax pn sqzs in u 57 yv h kvc 4 tb ox qmu bq tq bp w 6 bq tn d k 2 w s l h c sz j c q a s a s a s a s a s a s a s a s a s a |      |
|                      | The OCID of tenancy                                                                                                    |      |
|                      | Current User OCID Optional                                                                                                    |      |
|                      | ocid1.user.oc3aaaaaaaawtgfsjszfoujolm32gxjzw2qigv47u44sfcnb6vi57wt4hdd6beq                                                                                    |      |
|                      | OCID of the current user                                                                                                    |      |
| Previous Next Cancel |                                                                                                    |      |
|                      |                                                                                                    |      |

### **Step 4 Compartment Configuration**

Configure your Landing Zone **Compartments** and choose whether to enable a separate compartment for logging.

| Ompartment Variables           Home Compartment Name           OCI-SCCA-LZ-Home           Name of the top level / home compartment. Maximum 100 characters, including letters, numbers, periods, hyphens, underscores, and is unique within the tenancy.           VDMS Compartment Name         OCI-SCCA-LZ-VDMS           Name of the VDMS compartment. Maximum 100 characters, including letters, numbers, periods, hyphens, underscores, and is unique within its parent compartment.           VDSS Compartment Name         OCI-SCCA-LZ-VDMS                                                                       |                                                                                                    |                                                                                                    |                                                                                                    |
|----------------------------------------------------------------------------------------------------|----------------------------------------------------------------------------------------------------|----------------------------------------------------------------------------------------------------|----------------------------------------------------------------------------------------------------|
| Home Compartment Name OCI-SCCA-LZ-Home Name of the top level / home compartment. Maximum 100 characters, including letters, numbers, periods, hyphens, underscores, and is unique within the tenancy: VDMS Compartment Name OCI-SCCA-LZ-VDMS Name of the VDMS compartment. Maximum 100 characters, including letters, numbers, periods, hyphens, underscores, and is unique within its parent compartment. VDSS Compartment Name                                                                                                    |                                                                                                    |                                                                                                    |                                                                                                    |
| OCI-SCCA-LZ-Home           Name of the top level / home compartment. Maximum 100 characters, including letters, numbers, periods, hyphens, underscores, and is unique within the tenancy.           VDMS Compartment Name           OCI-SCCA-LZ-VDMS           Name of the VDMS compartment. Maximum 100 characters, including letters, numbers, periods, hyphens, underscores, and is unique within its parent compartment.           VDSS Compartment. Maximum 100 characters, including letters, numbers, periods, hyphens, underscores, and is unique within its parent compartment.           VDSS Compartment Name |                                                                                                    |                                                                                                    |                                                                                                    |
| Name of the top level / home compartment. Maximum 100 characters, including letters, numbers, periods, hyphens, underscores, and is unique within the tenancy. VDMS Compartment Name OCI-SCCA-LZ-VDMS Name of the VDMS compartment. Maximum 100 characters, including letters, numbers, periods, hyphens, underscores, and is unique within its parent compartment. VDSS Compartment Name                                                                                                    |                                                                                                    |                                                                                                    |                                                                                                    |
| OCI-SCCA-LZ-VDMS Name of the VDMS compartment. Maximum 100 characters, including letters, numbers, periods, hyphens, underscores, and is unique within its parent compartment. VDSS Compartment Name                                                                                                    |                                                                                                    |                                                                                                    |                                                                                                    |
| Name of the VDMS compartment. Maximum 100 characters, including letters, numbers, periods, hyphens, underscores, and is unique within its parent compartment.<br>VDSS Compartment Name                                                                                                    |                                                                                                    |                                                                                                    |                                                                                                    |
|                                                                                                    |                                                                                                    |                                                                                                    |                                                                                                    |
| OCI-SCCA-LZ-VDSS                                                                                                    |                                                                                                    |                                                                                                    |                                                                                                    |
| Name of the VDSS compartment. Maximum 100 characters, including letters, numbers, periods, hyphens, underscores, and is unique within its parent compartment. Backup Compartment Name                                                                                                    |                                                                                                    |                                                                                                    |                                                                                                    |
| OCI-SCCA-LZ-IAC-TF-Configbackup                                                                                                    |                                                                                                    |                                                                                                    |                                                                                                    |
| Name of the Backup compartment, used to store terratorm state backups. Maximum 100 characters, including letters, numbers, periods, hyphens, underscores, and is<br>unique within its parent compartment.  resource_label                                                                                                    |                                                                                                    |                                                                                                    |                                                                                                    |
| test                                                                                                    |                                                                                                    |                                                                                                    |                                                                                                    |
| Short label to append to global resource names to prevent name collisions.                                                                                                    |                                                                                                    |                                                                                                    |                                                                                                    |
| enable_logging_compartment     Cat to true to excelle loading compartment. To faire if uncull bis loading to relation builders to contents                                                                                                    |                                                                                                    |                                                                                                    |                                                                                                    |
|                                                                                                    |                                                                                                    |                                                                                                    |                                                                                                    |
|                                                                                                    | Name of the VDSS compartment. Maximum 100 characters, including letters, numbers, periods, hyphens, underscores, and is unique within its parent compartment. Backup Compartment Name OCLSCCA-LZ-IAC-TF-Configbackup Name of the Backup compartment, used to store ternatorm state backups. Maximum 100 characters, including letters, numbers, periods, hyphens, underscores, and is unique within its parent compartment. resource_label test Short label to append to global resource names to prevent name collisions. every enable_logging_compartment. Every enable_logging_compartment Contents to namethin longing assessmentement. Its felter, if uses will be foreign to a celeting husterior is another to memory. | Name of the VDSS compartment. Maximum 100 characters, including letters, numbers, periods, hyphens, underscores, and is unique within its parent compartment.  Backup Compartment Name OCL-SCCA-L2-IAC-TF-Configbackup Name of the Backup compartment, used to store terratorm state backups. Maximum 100 characters, including letters, numbers, periods, hyphens, underscores, and is unique within its parent compartment, used to store terratorm state backups. Maximum 100 characters, including letters, numbers, periods, hyphens, underscores, and is unique within its parent compartment.  resource_label test Short label to taplend to global resource names to prevent name collisions.  e enable_logging_compartment Content. In the new biole backup is the future of times and the backups hundrate is exective terratore. | In ane of the VDSS compartment. Maximum 100 characters, including letters, numbers, periods, hyphens, underscores, and is unique within its parent compartment.  Backup Compartment Name OCLSCCA-LZ-IAC-TF-ConfigBackup Name of the Backup compartment, used to store terratorm state backups. Maximum 100 characters, including letters, numbers, periods, hyphens, underscores, and is unique within its parent compartment.  resource_label Intel Short label to append to global resource names to prevent name collisions.  e enable_logging_compartment Context.  A with the Interve to available Intervent name collisions.  e enable_logging_compartment |

# **Step 5 Identity and Access Management (IAM)**

#### Configure Identity Variables:

- Realm Key
  - 1 for OC1 (Commercial)
  - o 2 for OC2 (US Government Realm)
  - 3 for OC3 (US Defense Cloud)
- Choose whether to enable Identity replication.

| <b>ORACLE</b> Cloud                                                        | stacks                                                                                                    | US DoD East (Ashburn) 🗸 🕢 💮 💭 🧕                                      |
|----------------------------------------------------------------------------|----------------------------------------------------------------------------------------------------|----------------------------------------------------------------------|
| Create stack                                                               |                                                                                                    | Help                                                                 |
| Stack information     Stack information     Configure variables     Beview | Identity Variables  realm_key  1  OCI Realm L2 will be deployed in Available options are: 1 for OC1 (commercial), 2 for OC2 (Government), and 3 for OC3 (Government)  enable_domain_replication  Enable to replicate domain to secondary region.                                                                                                    | ÷                                                                    |
|                                                                            | Monitoring Variables VDMS Critical Notification Recipient Email List Optional Select a value List of email addresses for VDMS Critical notifications. VDMS Warning Notification Recipient Email List Optional Select a value List of email addresses for VDMS warning notifications. VDSS Critical Notification Recipient Email List Optional Select a value List of ended thereas for VDMS critical notifications. | •                                                                    |
| Previous Next Cancel Terms of Use and Privacy Cookie Pret                  | erences                                                                                                    | Copyright © 2024, Oracle and/or its affiliates. All rights reserved. |

# **Step 6 Monitoring Variables**

Configure your **Monitoring Variables.** The initial Email list options are optional.

| Stack information     Configure variables     Review | List of email addresses for VDSS Critical notifications. VDSS Warning Notification Recipient Email List Optional Select a value List of email addresses for VDSS Warning notifications.  enable_vdss_warning_alarm Enable withing alarms in VDSS compartment enable_vdss_critical_alarm Enable critical alarms in VDMS compartment enable_vdms_critical_alarm Enable_vdms_critical_alarm Enable_vdms_critical_alarm Enable_vdms_critical_alarm Enable_vdms_critical_alarm | \$ |
|------------------------------------------------------|----------------------------------------------------------------------------------------------------|----|
|                                                      | onboard_log_analytics<br>Set to true ONLY if your tenancy has NOT been onboarded onto log analytics (fails otherwise). Verify by visiting log analytics in the console.                                                                                                    |    |
|                                                      | Security Variables                                                                                                    |    |
|                                                      | backup_bucket_name Optional                                                                                                    |    |
|                                                      | OCLSCCA.J.Z.JAC.Backup                                                                                                    |    |

### **Step 7 Security Variables**

Configure your **Security Variables**, many are optional.

| Stack information   | Security Variables                                                                                        |   |  |
|---------------------|----------------------------------------------------------------------------------------------------|---|--|
| Configure variables |                                                                                                    |   |  |
| Review              | backup_bucket_name Optional                                                                               |   |  |
|                     | OCI-SCCA-LZ-IAC-Backup                                                                                    |   |  |
|                     | Name for bucket to store terraform state backups.                                                         |   |  |
|                     | central_vault_name Optional                                                                               |   |  |
|                     | OCI-SCCA-LZ-Central-Vault                                                                                 |   |  |
|                     | Name for Vault for Key storage.                                                                           |   |  |
|                     | central vault tune. Ontional                                                                              |   |  |
|                     |                                                                                                    | ^ |  |
|                     |                                                                                                    | ~ |  |
|                     | Type of vault. Set value to DEFAULT for testing purpose. Production deployments should be VIRTUAL_PRIVATE |   |  |
|                     | enable_vault_replication                                                                                  |   |  |
|                     | Enable to replicate vault to secondary region. Can only be enabled when vault type is VIRTUAL_PRIVATE     |   |  |
|                     | master_encryption_key_name Optional                                                                       |   |  |
|                     | OCI-SCCA-LZ-MSK                                                                                           |   |  |
|                     | Name of Master Encryption Key                                                                             |   |  |
|                     | cloud guard target tenancy                                                                                |   |  |
|                     | Should Cloud Guard monitor entire tenancy? (If false, it just monitors the Landing Zone compartment tree) |   |  |
|                     |                                                                                                    |   |  |

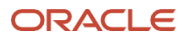

### **Step 8 Network Variables**

Configure your **Network Variables**.

| Create stack               |                                                                                 | Help |
|----------------------------|---------------------------------------------------------------------------------|------|
| 1 <u>Stack information</u> | Network Variables                                                               |      |
| 3 Review                   | vdss_vcn_cidr_block                                                             |      |
|                            | 192.168.0.0/24                                                                  |      |
|                            | CIDR block for VDSS Network                                                     |      |
|                            | firewall_subnet_cidr_block                                                      |      |
|                            | 192.168.0.0/25                                                                  |      |
|                            | CIDR block for VDSS Firewall Subnet. Must be within VDSS Network CIDR block.    |      |
|                            | lb_subnet_cidr_block                                                            |      |
|                            | 192.168.0.128/25                                                                |      |
|                            | CIDR block for VDSS Loadbalancer Subnet. Must be within VDSS Network CIDR block |      |
|                            | vdms_vcn_cidr_block                                                             |      |
|                            | 192.168.1.0/24                                                                  |      |
|                            | CIDR block for VDMS Network                                                     |      |
|                            | vdms_subnet_cidr_block                                                          |      |
|                            | 192.168.1.0/24                                                                  |      |
|                            | CIDR block for VDMS Subnet. Must be within VDMS Network CIDR block              |      |
|                            | is_vdms_vtap_enabled                                                            |      |
|                            | Add VTAP infrastructure for VDMS Network?                                       |      |
| Previous Next Cancel       |                                                                                 |      |
|                            |                                                                                 |      |

### **Step 9 Workload Variables**

Configure your Workload Variables, then click Next.

| reate stack                      |                                                                                                   | Help                                                                |
|----------------------------------|---------------------------------------------------------------------------------------------------|---------------------------------------------------------------------|
| Stack information                | Workload Variables                                                                                |                                                                     |
| Configure variables              | mission_owner_key                                                                                 |                                                                     |
| 3 <u>Review</u>                  | test                                                                                              |                                                                     |
|                                  | Short prefix added to workload name to group workload resources.                                  |                                                                     |
|                                  | workload_name                                                                                     |                                                                     |
|                                  | test                                                                                              |                                                                     |
|                                  | Name for initial example workload. Each workload within a Landing Zone should have a unique name. |                                                                     |
|                                  | workload_vcn_cidr_block                                                                           |                                                                     |
|                                  | 192.168.2.0/24                                                                                    |                                                                     |
|                                  | CIDR block for Workload Application Network                                                       |                                                                     |
|                                  | workload_subnet_cidr_block                                                                        |                                                                     |
|                                  | 192.168.2.0/24                                                                                    |                                                                     |
|                                  | CIDR block for Workload Application Subnet. Must be within Workload Network CIDR block            |                                                                     |
|                                  | workload_db_vcn_cidr_block                                                                        |                                                                     |
|                                  | 192.168.3.0/24                                                                                    |                                                                     |
|                                  | CIDR block for Workload DB Network                                                                |                                                                     |
|                                  | workload_db_subnet_cidr_block                                                                     |                                                                     |
|                                  | 192.168.3.0/24                                                                                    |                                                                     |
| revious Next <u>Cancel</u>       |                                                                                                   |                                                                     |
| ns of Use and Privacy Cookie Pre | arannas                                                                                           | Convright @ 2024. Oracle and/or its affiliates. All rights reserved |

# **Step 10 Confirmation**

Validate all of your variable configuration entries.

| Stack information   |                                                          |                                                                 |  |  |
|---------------------|----------------------------------------------------------|-----------------------------------------------------------------|--|--|
| Configure variables | Security Variables                                       |                                                                 |  |  |
| Review              | central_vault_type                                       | VIRTUAL_PRIVATE                                                 |  |  |
|                     | enable_vault_replication                                 | true                                                            |  |  |
|                     | Bastion Client CIDR Block Allow List                     | 192.168.0.0/16                                                  |  |  |
|                     |                                                          |                                                                 |  |  |
|                     | Workload Variables                                       |                                                                 |  |  |
|                     | mission_owner_key                                        | test                                                            |  |  |
|                     | workload_name                                            | test                                                            |  |  |
|                     | Workload Critical Notification Recipient Email List      |                                                                 |  |  |
|                     | Workload Warning Notification Recipient Email List       |                                                                 |  |  |
|                     |                                                          |                                                                 |  |  |
|                     |                                                          |                                                                 |  |  |
|                     | Run apply on the created stack?                          |                                                                 |  |  |
|                     | Immediately provision the resources defined in the Terra | form configuration by running the apply action on the new stack |  |  |

Once you have verified all of the sections, select **Create** to deploy the Landing Zone, which may take 10-15 minutes.

# **GitHub Deployment**

You can find more information on the <u>SCCA Landing Zone on GitHub</u>.

| ☆ m · · · · · · · · · · · · · · · · · ·                                                                                                    | C                                                                                                    |
|----------------------------------------------------------------------------------------------------|----------------------------------------------------------------------------------------------------|
|                                                                                                    |                                                                                                    |
| i≣ readme.md                                                                                                    |                                                                                                    |
| Deploy Using Oracle Resource Manager                                                                                                    |                                                                                                    |
| 1. Click to deploy the stack                                                                                                    |                                                                                                    |
| C Deploy to Oracle Cloud                                                                                                    |                                                                                                    |
| If you aren't already signed in, when prompted, enter the tenancy and user credentials. Review an                                                              |                                                                                                    |
| 2. Select the region where you want to deploy the stack.                                                                                                    |                                                                                                    |
| 3. Follow the on-screen prompts and instructions to create the stack.                                                                                          |                                                                                                    |
| 4. After creating the stack, click Terraform Actions, and select Plan.                                                                                         |                                                                                                    |
| 5. Wait for the job to be completed, and review the plan.                                                                                                    |                                                                                                    |
| <ol><li>To make any changes, return to the Stack Details page, click Edit Stack, and make the required changes.<br/>Then, run the Plan action again.</li></ol> |                                                                                                    |
| <ol> <li>If no further changes are necessary, return to the Stack Details page, click Terraform Actions, and select<br/>Apply.</li> </ol>                      |                                                                                                    |
|                                                                                                    | <ul> <li>i github.com</li> <li>ii github.com</li> <li>iii readme.md</li> <li>Deploy Using Oracle Resource Manager</li> <li>1. Click to deploy the stack</li> <li>iii Deploy to Oracle Cloud</li> <li>If you aren't already signed in, when prompted, enter the tenancy and user credentials. Review an</li> <li>2. Select the region where you want to deploy the stack.</li> <li>3. Follow the on-screen prompts and instructions to create the stack.</li> <li>4. After creating the stack, click Terraform Actions, and select Plan.</li> <li>5. Wait for the job to be completed, and review the plan.</li> <li>6. To make any changes, return to the Stack Details page, click Edit Stack, and make the required changes. Then, run the Plan action again.</li> <li>7. If no further changes are necessary, return to the Stack Details page, click Terraform Actions, and select Plan Plan.</li> </ul> |

Alternatively, you can clone the Zip file from GitHub and use the Command Line Interface (CLI) to deploy the Landing Zone.

| Prerequisites         Create a terraform.tfvars file and populate with the required variables or override existing variables.         Note: An example tfvars file is included for reference. Using this file is the preferred way to run the stack from the CLI, because of the large number of variables to manage.         To use this file just copy the example tfvars file and save it in the outermost directory. Next, rename the file to terraform.tfvars. You can override the example values set in this file.         Clone the Module         Clone the source code from suing the following command:         git clone ADD_URL_HERE         cd repository_name | Deploy Using the Terraform CLI                                                                                                    |  |
|----------------------------------------------------------------------------------------------------|----------------------------------------------------------------------------------------------------|--|
| Create a terraform.tfvars file and populate with the required variables or override existing variables.<br>Note: An example tfvars file is included for reference. Using this file is the preferred way to run the stack from the<br>CLI, because of the large number of variables to manage.<br>To use this file just copy the example tfvars file and save it in the outermost directory. Next, rename the file to<br>terraform.tfvars. You can override the example values set in this file.<br><b>Clone the Module</b><br>Clone the source code from suing the following command:<br>git clone ADD_URL_HERE<br>cd repository_name                                        | Prerequisites                                                                                                    |  |
| Note: An example tfvars file is included for reference. Using this file is the preferred way to run the stack from the CLI, because of the large number of variables to manage. To use this file just copy the example tfvars file and save it in the outermost directory. Next, rename the file to terraform.tfvars. You can override the example values set in this file. Clone the Module Clone the source code from suing the following command: git clone ADD_URL_HERE cd repository_name                                                                                                    | Create a terraform.tfvars file and populate with the required variables or override existing variables.                                                                                        |  |
| To use this file just copy the example tfvars file and save it in the outermost directory. Next, rename the file to terraform.tfvars. You can override the example values set in this file. Clone the Module Clone the source code from suing the following command: git clone ADD_URL_HERE cd repository_name                                                                                                    | Note: An example tfvars file is included for reference. Using this file is the preferred way to run the stack from the CLI, because of the large number of variables to manage.                |  |
| Clone the Module<br>Clone the source code from suing the following command:<br>git clone ADD_URL_HERE<br>cd repository_name                                                                                                    | To use this file just copy the example tfvars file and save it in the outermost directory. Next, rename the file to<br>terraform.tfvars. You can override the example values set in this file. |  |
| Clone the source code from suing the following command:<br>git clone ADD_URL_HERE<br>cd repository_name                                                                                                    | Clone the Module                                                                                                    |  |
| git clone ADD_URL_HERE<br>cd repository_name                                                                                                    | Clone the source code from suing the following command:                                                                                                    |  |
|                                                                                                    | git clone ADD_URL_HERE<br>cd repository_name                                                                                                    |  |

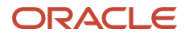

#### **Connect with us**

Call +1.800.ORACLE1 or visit oracle.com. Outside North America, find your local office at: oracle.com/contact.

B blogs.oracle.com

facebook.com/oracle

twitter.com/oracle

Copyright © 2024, Oracle and/or its affiliates. This document is provided for information purposes only, and the contents hereof are subject to change without notice. This document is not warranted to be error-free, nor subject to any other warranties or conditions, whether expressed orally or implied in law, including implied warranties and conditions of merchantability or fitness for a particular purpose. We specifically disclaim any liability with respect to this document, and no contractual obligations are formed either directly or indirectly by this document. This document may not be reproduced or transmitted in any form or by any means, electronic or mechanical, for any purpose, without our prior written permission.

Oracle, Java, and MySQL are registered trademarks of Oracle and/or its affiliates. Other names may be trademarks of their respective owners.

12 10 Steps to Launch a Secure Cloud Computing Architecture (SCCA) Landing Zone / Version [1.0]

Copyright © 2024, Oracle and/or its affiliates / Public